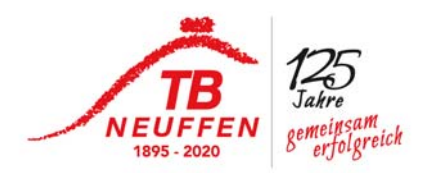

Kleine Anleitung für den Sporthallenzugang übers Handy

Du wirst ein mail bekommen das so aussieht:

|                                                                                      | EKEY SIMONS<br>technolog                                                                                                    |
|--------------------------------------------------------------------------------------|----------------------------------------------------------------------------------------------------|
| Hallo n<br>Sven Moll hat                                                             | <b>10ll mobil,</b><br>Dir einen temporären Schlüssel geschickt.                                                                                                    |
| Schloss 1:                                                                           | Haupteingang                                                                                                    |
| Schloss 2:                                                                           | Nebeneingang Geräteraum                                                                                                    |
| Gültig ab:<br>Gültig bis:                                                            | 17.07.2020 00:00<br>20.07.2020 23:59                                                                                                    |
| Der Schlüsse<br>temporäre Sc<br>Key4Friends-                                         | wird automatisch in Deiner Key4Friends-App abgelegt. Dieser<br>hlüssel ist nur gültig, wenn Du Dich mit dieser E-Mail-Adresse an dei<br>App anmeldest.                                                                                                    |
| Bitte beachte,<br>Deinem Smar<br>Download fine                                       | dass zur Verwendung dieses Schlüssels die Key4Friends-App auf<br>tphone installiert sein muss. Entsprechende Links zum kostenlosen<br>lest Du am Ende dieser E-Mail.                                                                                               |
| Die Installatio<br>Registrierung<br>gefragt. Zur Ü<br>eindeutige Ve<br>erforderlich. | n von Key4Friends ist schnell, einfach und kostenlos. Während der<br>wird nur nach Deiner E-Mail-Adresse und Deiner Telefonnummer<br>berprüfung schicken wir Dir einen Code per SMS. Durch die<br>rbindung zwischen SIM-Karte und E-Mail-Adresse ist kein Kennwort |
| Bitte ignoriere<br>nicht kennst.                                                     | diese E-Mail, wenn Du sie für einen Fehler hältst oder den Absende                                                                                                    |
|                                                                                      |                                                                                                    |

bitte lade und installiere Dir die entsprechende App auf Dein Handy

GooglePlay für android oder Appel App store

link ist ja anbei

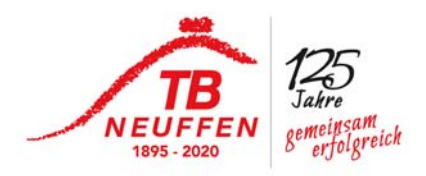

nach der Installation wirst Du nach Deiner mail Adresse gefragt, bitte hier eintragen und zwar die mail Adresse über die Du den temporären Schlüssel bekommen hast. und dann auf "weiter"

| * 🔃 🛈 🋱 💷 🎟 11:43                 |
|-----------------------------------|
| KEY4FRIENDS                       |
| E-Mail registrieren               |
|                                   |
| Geben Sie Ihre E-Mail-Adresse ein |
| email@example.com                 |
|                                   |
| (Weiter )                         |
|                                   |
|                                   |
|                                   |
|                                   |
|                                   |
|                                   |
|                                   |

nun hast Du eine weitere mail bekommen mit einem Code - den bitte hier eintragen

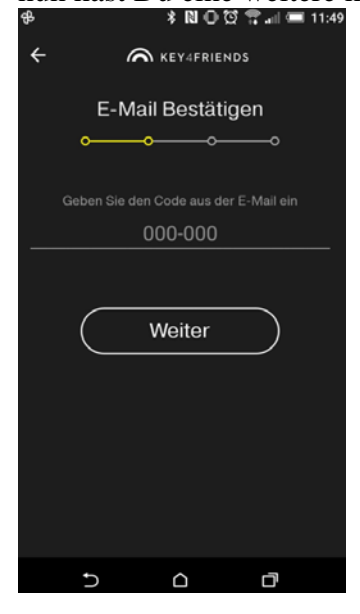

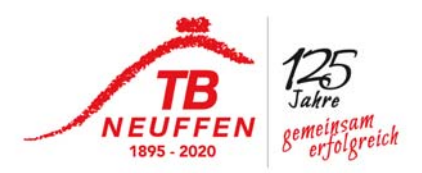

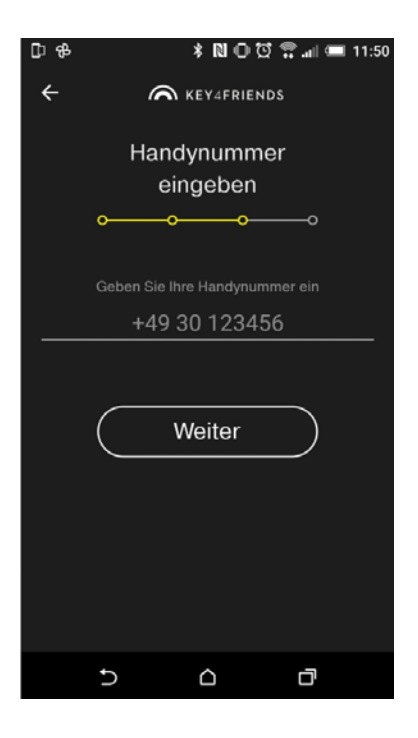

nun Deine Handynummer hinzufügen "weiter"

| ₽0\$      | \$ 🛯 O 🛱 🛱 all 📼 11:52          |
|-----------|---------------------------------|
| ÷         | KEY4FRIENDS                     |
|           | Handynummer<br>bestätigen       |
| <b>0-</b> | <del></del>                     |
| Geb       | en Sie den Code aus der SMS ein |
|           | 000-000                         |
|           |                                 |
| (         | Fertig )                        |
|           |                                 |
| 5         |                                 |

nun erhält Du noch ein SMS Nachricht mit einem Code drin - den entweder Kopieren / abschreiben/ merken etc und hier eintragen

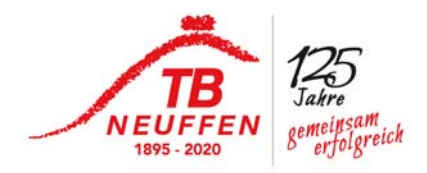

Achtung was Ihr nie machen solltet ist, wenn die App geöffnet ist oben links

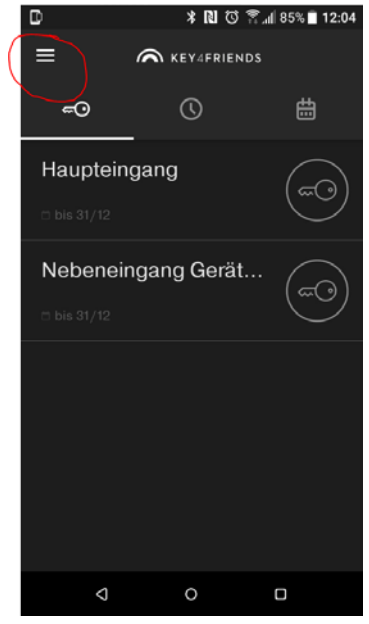

hier auf das Abmelden gehen

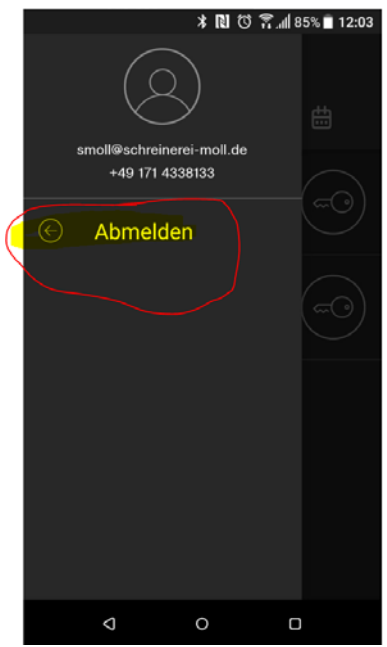

wenn doch dann dürft Ihr den ganzen Anmeldevorgang wiederholen!!!!

bei fragen Kontakt Sven Moll 01714338133 oder smoll@schreinerei-moll.de